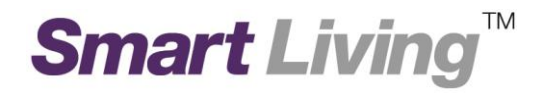

## **Google Home**

## 如何下載 Google Home 應用程式?

## 如何下載 Google Home 應用程式

您需要使用 Google Home 随附的應用程式,才能設定 Wifi 存取點並使用其功能。此應用程式與運行Android 6.0 及以上版本或 iOS 12 及以上版本的裝置兼容。

請前往「Google Play 商店」 
▶ 或「Apple App Store」 
♥ 下載應用程式。

備註:如果您在 iPad 上搜尋 Apple App Store,請確保已選取左上角的 [iPhone Only]。

- 1.1. Android 平台
  - 點擊 "Play 商店" 圖標開啟應用程式商店 (圖示 1)

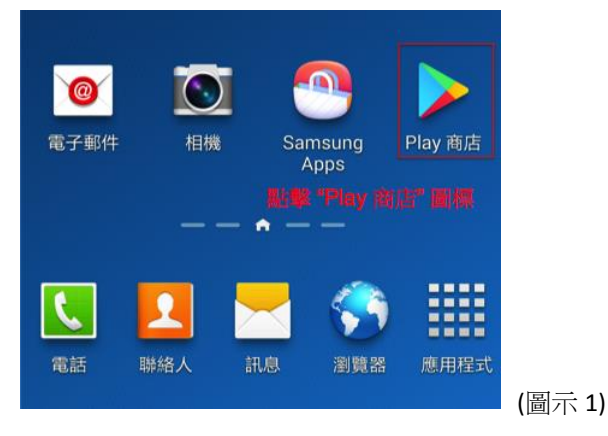

• 點擊上方的搜索輸入框(圖示 2)

| Ø             | ই 🕄 🗑 🗟 📶 90% 🗎 13:49 |     |
|---------------|-----------------------|-----|
| ≡ Google Play | Ŷ                     |     |
| 應用程式和遊戲       | 電影和圖書                 |     |
| 熱門排行榜 遊戲      | 分類 編輯推介<br>(圖疗        | 示 2 |

• 在搜索輸入框內輸入"google home" (圖示 3)

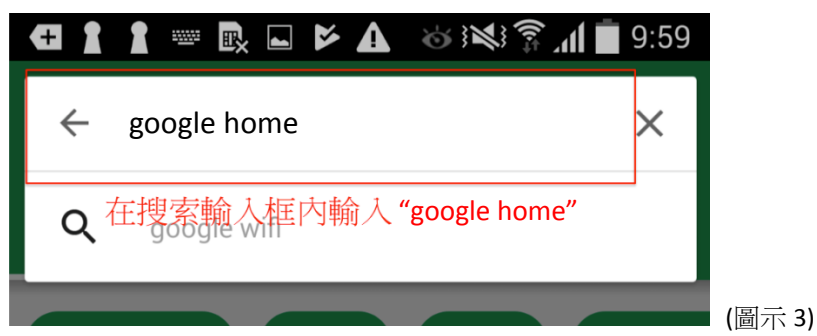

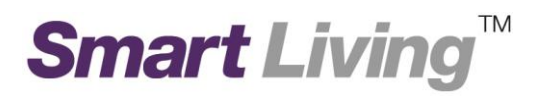

• 在搜索結果頁面 "Google Home" 應用程式處點擊 "安裝" (圖示 4)

14:49 🖬 📺 🤊 • Ŷ Q  $\leftarrow$ google home Google Home 安裝 Google LLC 4.0★ 3+ 100M+ 1M 則評論 下載次數 3 歲或以上 ① 設定及控制相容的 Nest、Chromecast 和 Google Home 裝置。

(圖示 4)

• "安裝"過程 (圖示5)

14:49 🖬 🛅 🤊 • J Q ~ google home Google Home 🕑 取消 72% / 16.94 MB 4.0★ 100M+ 3+ 1M 則評論 下載次數 3 歲或以上 () of your home 設定及控制相容的 Nest、Chromecast 和 Google Home 裝置。

(圖示 5)

• 如果安裝成功,以下應用程式圖標將會顯示在您電話的頁面內 (圖示 6)

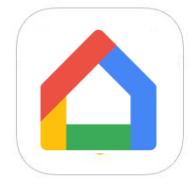

(圖示 6)

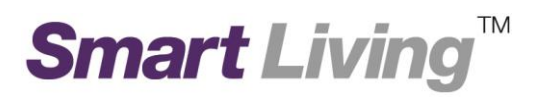

## 1.2. iOS 平台

•

<complex-block>

點擊 "App Store" 圖標開啟應用程式商店 (圖示 7)

• 點擊下方的"**搜尋**" 按鍵 (圖示 8)

|       |                                          |                    | Martines / |  |
|-------|------------------------------------------|--------------------|------------|--|
| 編輯最愛  |                                          |                    |            |  |
| 人人者   | 『在玩                                      | 在"App Store"內,點擊"喪 | 寻"按鍵       |  |
| Today | en en en en en en en en en en en en en e |                    | Q          |  |

• 在搜尋輸入框輸入 "google home" (圖示 9)

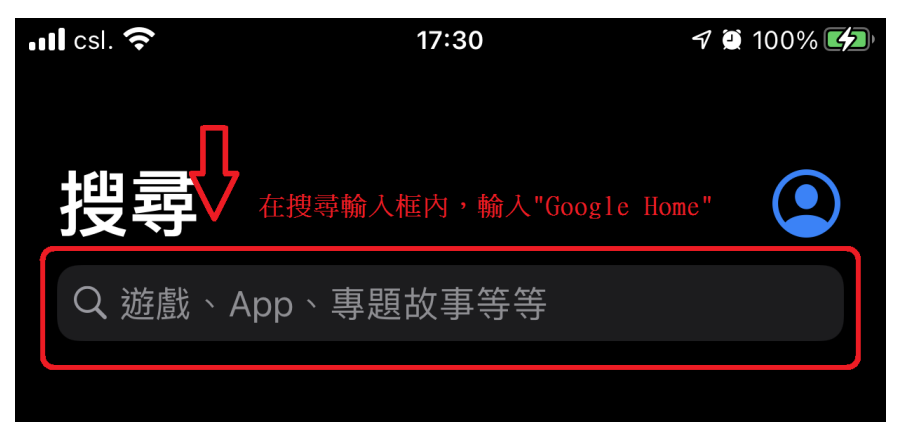

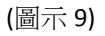

在搜索結果頁面,點擊"取得"按鍵,並在其轉為"安裝"後再點擊一次
 注意:在安裝程式前您或者需要輸入您的蘋果帳戶密碼或 TOUCH ID。(圖示 10)

|                                                                                                    | Q google home                                                                                                    |                                                                                                    | ⊗ 取消                                            |
|----------------------------------------------------------------------------------------------------|----------------------------------------------------------------------------------------------------|----------------------------------------------------------------------------------------------------|-------------------------------------------------|
| 接"取得"按鍵 · 當它轉為"安裝"時 · 再按一次                                                                                                    |                                                                                                    |                                                                                                    | 取得<br>App:肉開開                                   |
| Image: Constraint of the constraint of the constraint o | Google<br>家中大小<br>★★★★                                                                                                    | 要"取得"按鍵,當它轉<br>Home<br>事一手掌握<br>✿ 2.1K                                                                                                    | 為"安裝"時,再按一次<br>文<br>取得<br>Keep It all connected |
|                                                                                                    | Arrow and a second second seco | erent of the second second sec | ACTION AND AND AND AND AND AND AND AND AND AN   |

• 如果安裝成功,下方的程式圖標將會在你的手機出現。(圖示11)

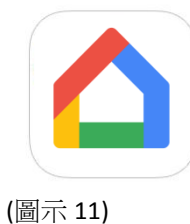

Ref: 202104\_ GoogleHomeApp\_Installation\_Chi